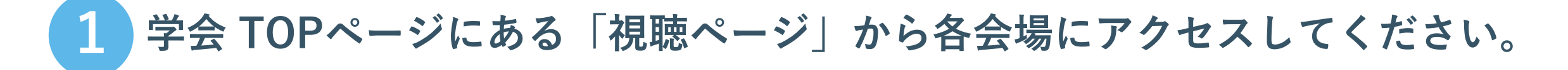

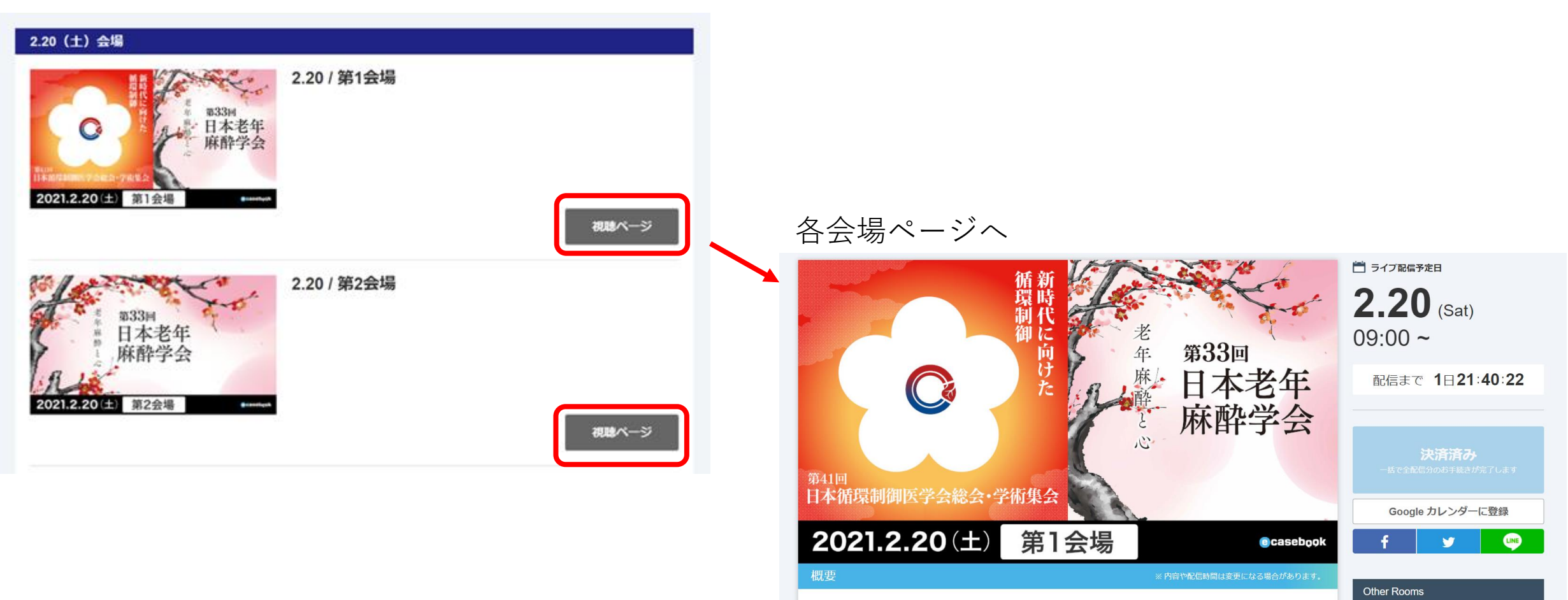

配信日:2021.2.20 09:00~

# 2 各会場の「視聴ページ」にて、ご視聴・ご質問をいただけます。

#### 各会場ページ

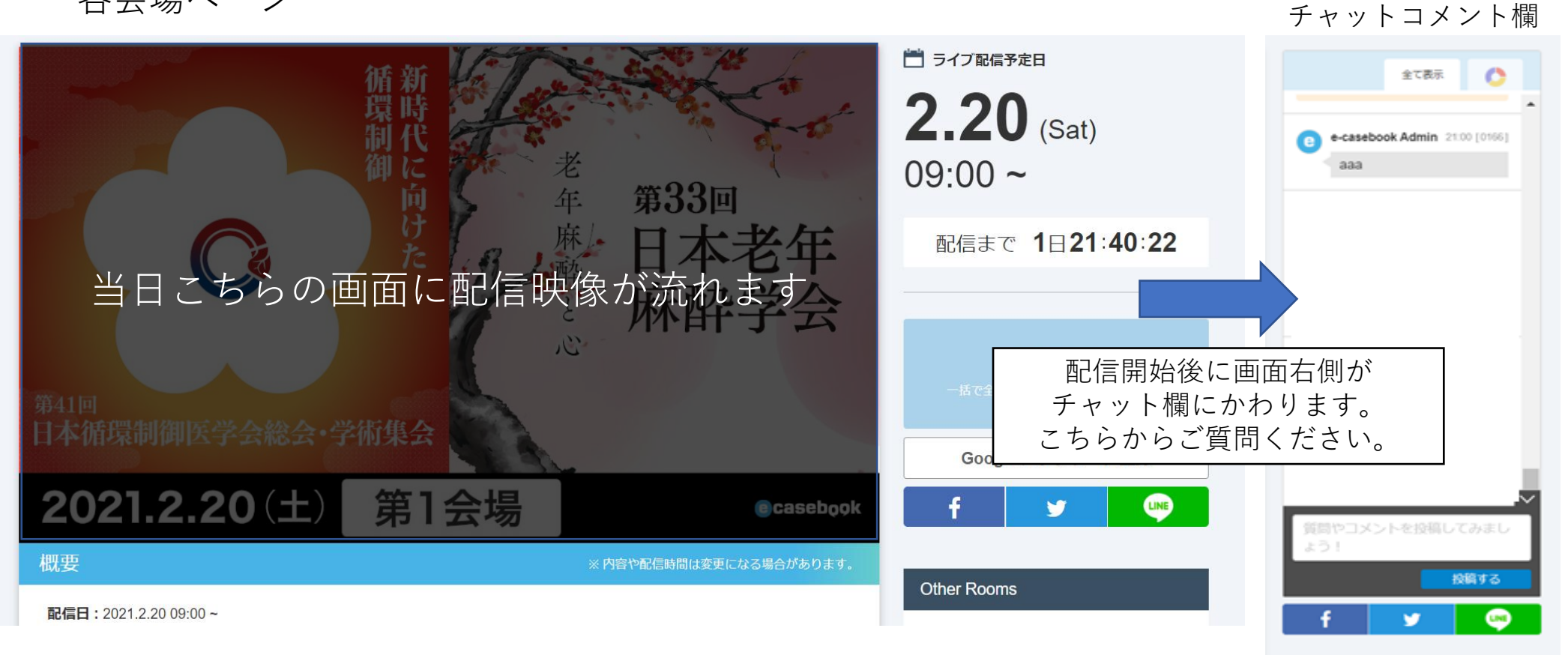

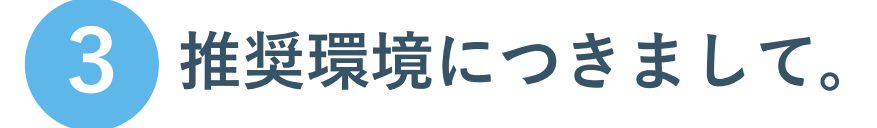

ご利用の際の動作環境は以下となります。

・Windows 8.1 以降

(Internet Explorer 11 以降、Google Chrome 最新版、 Firefox 最新版、Edge 最新版)

- ・macOS 10.14 以降(Safari 最新版、Google Chrome 最新版、Firefox 最新版)
- ・iOS 11 以降(Safari 最新版)
- ・ Android 8 以降(Google Chrome 最新版)

※Internet Explorerは、ご利用環境や設定等により不具合が出る場合があります。 その際は、別のブラウザでのご利用をお試しください。

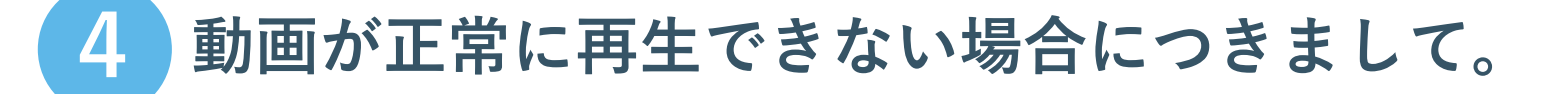

動画が正常に再生できない場合以下をお試しください。

・ブラウザのタブを多数開いている場合は、e-casebook 以外のタブを閉じてみる。
・ベージをリロードしてみる。
・ブラウザを再起動、もしくは別のブラウザを利用してみる。
・ブラウザのキャッシュをクリアしてみる。
・パソコンを再起動してみる。
・ルーターまたはモデムを再起動してみる。
・別のネットワーク回線で試してみる。
(推奨回線速度:下り5Mbps以上の速度が維持できる安定した回線)

**※Windows 7**をお使いの方へ

e-casebook は Windows 8.1 以降に対応しています。Windows 7 の Internet Explorer では動画再生できない場合があります。